1. 進入網頁後,點選登入

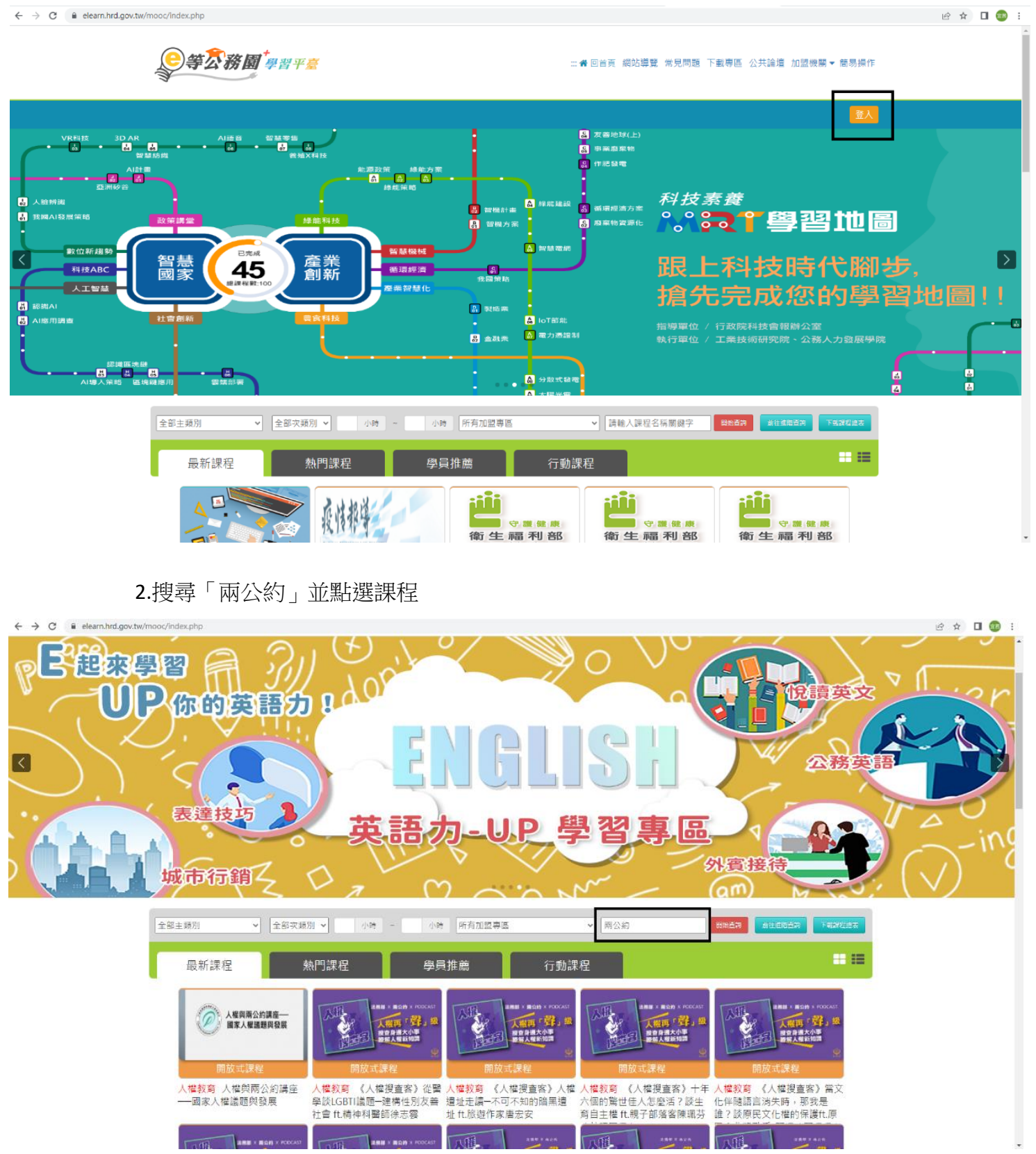

## 4.點選「報名課程」

| ● 桃園市政府公務書 × ◎ 公文報合置訊系統     ●           | ×   🏈 文書論後121110054445 ×   M 両公約數位課程範囲 - 100 ×   M 岐作園 - wad860304@gm ×   3     | ● 政府銀田公開法-全面法約:X ② 6号公務署+学業平書・()X G 桌面教園 - Google 提幸 X + V = □ X                                                                                                    |  |  |  |
|-----------------------------------------|---------------------------------------------------------------------------------|----------------------------------------------------------------------------------------------------|--|--|--|
| ← → C  elearn.hrd.gov.tw/info/10027167  |                                                                                 | 🖻 🖈 🔲 🥶 :                                                                                                    |  |  |  |
|                                         |                                                                                 |                                                                                                    |  |  |  |
|                                         |                                                                                 | 🚖 🔄 🥶 👬 LV.0 🥌 14 個人專區 👻 📴 😬                                                                                                    |  |  |  |
|                                         |                                                                                 |                                                                                                    |  |  |  |
|                                         |                                                                                 | <b>▲</b> 覺 被预分穿随筋                                                                                                    |  |  |  |
|                                         | 《人權搜查客》人样                                                                       | 催還址走讀─不可不知的暗黑遺址 ft.旅遊作家唐                                                                                                    |  |  |  |
|                                         | 法務部 × 雨公約 × PODCAST                                                             | 太女 人名英格兰人姓氏 化乙酸乙酸乙酸乙酸乙酸乙酸乙酸乙酸乙酸乙酸乙酸乙酸乙酸乙酸乙酸乙酸乙酸乙酸乙酸                                                                                                    |  |  |  |
|                                         | 1 城東「軽」級 昭名期間: (2 2022-01-01                                                    | 創 2022-12-31                                                                                                    |  |  |  |
|                                         | ◎ 提查身遗大小事                                                                       |                                                                                                    |  |  |  |
|                                         | [[]][[]][[]]][[]]][[]]][[]]][[]]][[]]                                           |                                                                                                    |  |  |  |
|                                         |                                                                                 | 報名課程                                                                                                    |  |  |  |
|                                         |                                                                                 |                                                                                                    |  |  |  |
|                                         | 課程介紹認證時數                                                                        | <b>同學員推薦</b>                                                                                                    |  |  |  |
|                                         |                                                                                 |                                                                                                    |  |  |  |
|                                         | 《人權搜查客》人權遺址走讀─不可不知的暗黑遺址 ft.旅遊作家唐                                                | ixy                                                                                                    |  |  |  |
|                                         | · 同時變遷 2 · · · · · · · · · · · · · · · · · ·                                    |                                                                                                    |  |  |  |
|                                         |                                                                                 | and the second second sec |  |  |  |
|                                         | ■ 課程代碼                                                                          | 環境變遷之挑戰與因應                                                                                                    |  |  |  |
|                                         | PMOJ111100022                                                                   |                                                                                                    |  |  |  |
|                                         |                                                                                 | 介紙與防護                                                                                                    |  |  |  |
|                                         | ■ 課程22月万月                                                                       |                                                                                                    |  |  |  |
|                                         | 政策組力訓練 > 政策宣導訓練 > 人權教育 503                                                      | 勒索軟體介紹與防護                                                                                                    |  |  |  |
|                                         |                                                                                 |                                                                                                    |  |  |  |
| 上 ノ 在這裡輸入文学來授學                          |                                                                                 | · ♥ 4 0 월 2022/7/1 ↓                                                                                                    |  |  |  |
|                                         |                                                                                 |                                                                                                    |  |  |  |
| 5.點選                                    | 「上課去」                                                                           |                                                                                                    |  |  |  |
| ② 桃園市政府公務書 × ◎ 公文報合置民糸紙                 | ×   🅜 文書抽読121110054445 ×   M 同公約約位課経動量 - 100 ×   M 収件匣 - wad860304命gm ×   40 取1 | 岩田公園法・全国法則 × 👂 e号公務園・学望平高 - (, × G 虞西祇園 - Google 披雪 ×   + · · - の ×                                                                                                    |  |  |  |
| ← → C 🔒 elearn.hrd.gov.tw/info/10027167 |                                                                                 | 윤 ★ 🛛 😨 :                                                                                                    |  |  |  |
|                                         |                                                                                 | 1                                                                                                    |  |  |  |
|                                         |                                                                                 | 回首頁 網站導覽 常見問題 下數專區 公共論壇 加盟機關 ▼ 簡易操作                                                                                                    |  |  |  |
|                                         |                                                                                 |                                                                                                    |  |  |  |
|                                         | e                                                                               | 🗛 grante 👬 LV.0 🥯 14 個人專區 🖉 🔮 登出                                                                                                    |  |  |  |
|                                         |                                                                                 |                                                                                                    |  |  |  |
|                                         |                                                                                 | ▲ 被設分享換結                                                                                                    |  |  |  |
|                                         | 《入權搜查客》入權遵                                                                      | 址走讀一个可不知的暗黑遵址 代.旅遊作家唐<br>宏安                                                                                                    |  |  |  |
|                                         | 法務部 × 雨公約 × PODCAST                                                             | 20                                                                                                    |  |  |  |
|                                         |                                                                                 | 2-12-31<br>2-12-31                                                                                                    |  |  |  |
|                                         | 授査身避大小事 酸解人權新知識 ☆ 2                                                             |                                                                                                    |  |  |  |
|                                         | (E)E3E22                                                                        | 上課去                                                                                                    |  |  |  |
|                                         |                                                                                 |                                                                                                    |  |  |  |
|                                         |                                                                                 |                                                                                                    |  |  |  |
|                                         | 課程介紹認證時數                                                                        | □ 我的課程狀態                                                                                                    |  |  |  |
|                                         | /   栎梅末南》   栎油山卡莲 - アママムム水南油山 / ムルルルーナー                                         | 開讀時數:0                                                                                                    |  |  |  |
|                                         | 《八雁授邕备》 八雁短亚走讀个可不知的暗黑遍址 tt.旅遊作家唐宏5                                              | ズ<br>測驗:                                                                                                    |  |  |  |
|                                         |                                                                                 | 間卷:未填                                                                                                    |  |  |  |
|                                         | ■ 報名身分                                                                          | 通過狀態:                                                                                                    |  |  |  |
|                                         | 任何人                                                                             |                                                                                                    |  |  |  |
|                                         |                                                                                 |                                                                                                    |  |  |  |
|                                         |                                                                                 | · ● 學員推薦                                                                                                    |  |  |  |
|                                         | ■ 加盟機關 / 教材提供機關(學校)                                                             | ● 学具推薦                                                                                                    |  |  |  |

6.觀賞影片達一定時間後,點左邊評量區的「測驗/考試」以及「問卷/投票」填

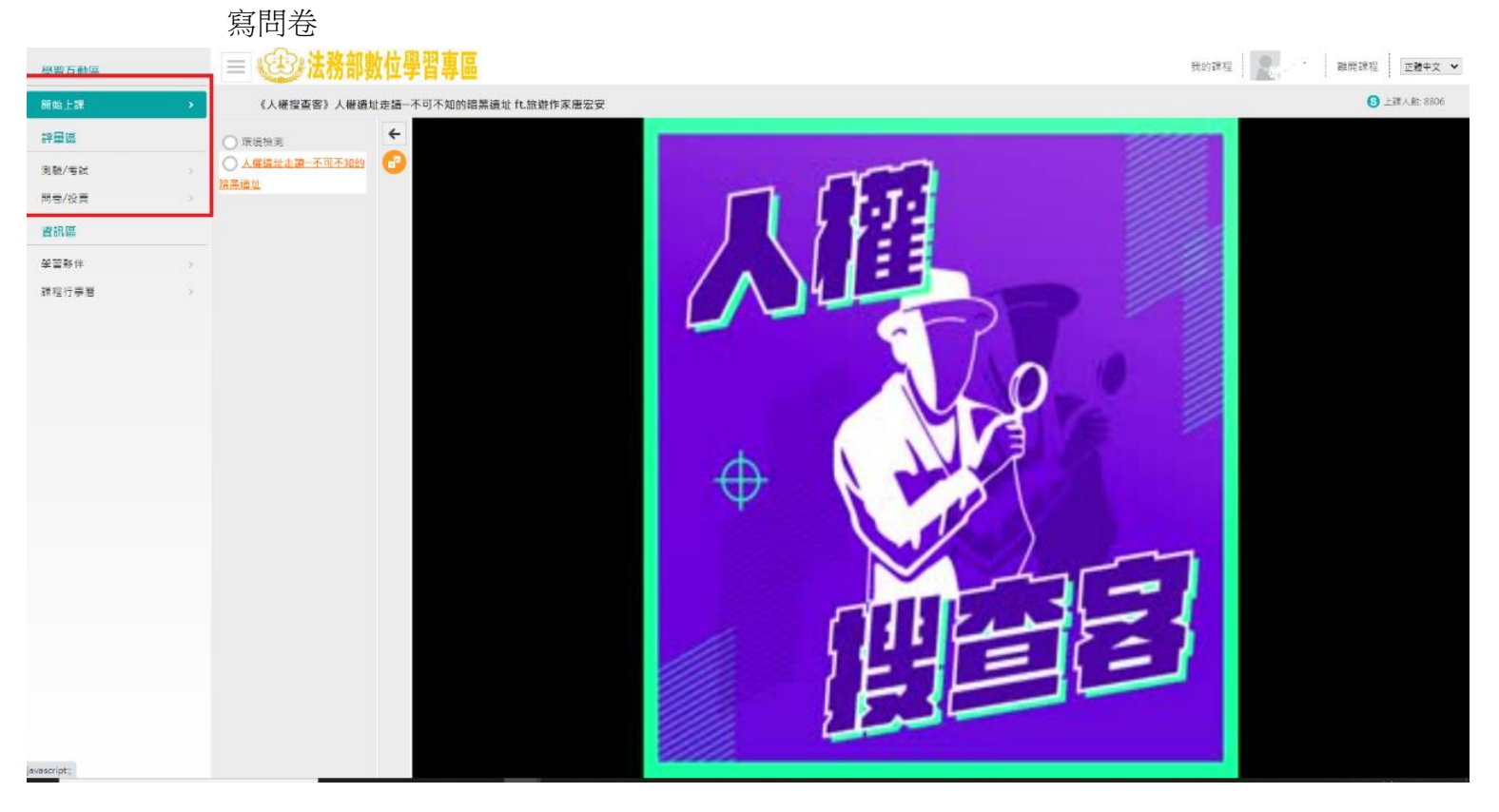

## 7.點選「我的課程」查看是否通過,通過者始取得時數

| 我的課程                                                               |                       |                            | 我的課程搜尋與排序                                                                                                    |  |
|--------------------------------------------------------------------|-----------------------|----------------------------|----------------------------------------------------------------------------------------------------|--|
| 1、若『退選』課程·將不會保留「學習紙                                                | 2錄」、「測驗」及「問卷」作        | 答结果。                       |                                                                                                    |  |
| ·您可以至『個人專區』/『學習紀錄』<br>3                                            | 查詢課程(含組裝課程)的修課        | 記錄,是否通過認證。                 |                                                                                                    |  |
| 類別:政策能力訓練 > 政策宣導訓練                                                 | ₹> 人權教育               |                            |                                                                                                    |  |
|                                                                    | 《人權搜查客》人              | 權還址走讀—不可不知的暗影              | 黑遺址 ft.旅遊作家唐宏安                                                                                                    |  |
| 人根馬「野」級<br>開度を開大小事<br>場解人間新知識                                      | 查看夥伴(5026)            | < 分享                       | ☑ 選課狀態:尚未通過 ○ 上課期間:2022-01-01-2022-12-31                                                                                       |  |
| 101 4 A 101 201 201                                                | 浪灘                    | 28 ☆☆☆☆☆                   | <ul> <li>              ■ 認證時數:1小時      </li> </ul>                                                                             |  |
| 開放式課程                                                              | _                     | ▲ =□ (曲)                   | 二 支援載具:                                                                                                    |  |
| Constraint and store and the same star and                         |                       |                            |                                                                                                    |  |
| 日<br>一<br>一<br>一<br>一<br>一<br>一<br>一<br>一<br>一<br>一<br>一<br>一<br>一 | 预防及延缓失留<br>查看夥伴(9710) | 從這版起() < 分享 <替50 ☆☆☆☆☆ ★評價 | <ul> <li>② 螺鑽状態:已濾過</li> <li>○ 上課期間:2022-01-01~2022-12-31</li> <li>愛 認證時數:1小時</li> <li>□ 支援觀具:□</li> <li>■ 報名身份:任何人</li> </ul> |  |
|                                                                    |                       |                            |                                                                                                    |  |
| 4                                                                  | АНИННИ А              |                            |                                                                                                    |  |
|                                                                    | 查看夥伴(39346)           | <b>ペ</b> 分享                | ☑ 選課狀態:已通過                                                                                                    |  |
|                                                                    |                       |                            | ● 上迷别同:2022-01-01~2022-12-31                                                                                                   |  |